# BAB V. IMPLEMENTASI DAN PENGUJIAN

#### 5.1 Implementasi

Setelah dilakukan perancangan sistem, maka selanjutnya adalah implementasi sistem sesuai dengan perancangan yang dilakukan. Pada bagian ini menjelaskan tentang hasil dari sistem yang telah dibangun. Implementasi dijelaskan secara detail secara visual dengan tampilan gambar dan potongan kode program atau listing code, sebagai berikut :

#### 5.1.1 Implementasi Database

Implementasi database sesuai dengan perancangan menggunakan database MySQL yang digunakan untuk menyimpan data dalam sistem, sebagai berikut :

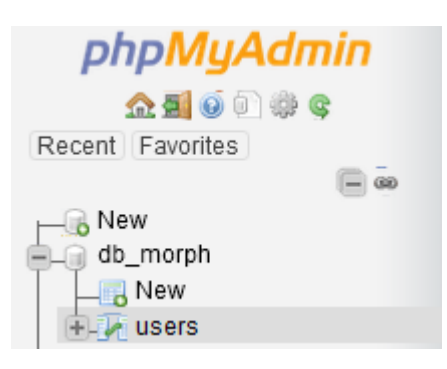

Gambar 5. 1 Implementasi Tabel Login

Pada gambar 5.2 merupakan tabel create account, yang digunakan untuk menyimpan data-data mahasiswa yang mengikuti proses pembelajaran secara Virtual Lab. Dalam form create account terdapat atribut Id (primary key), User Name, Name, dan Password.

| 🛅 B    | rowse 🔀        | Structure       | 🛛 SQL 🔍 Sea       | rch 👫 li   | nsert   | 📕 E          | xport 🗔       | Import     | Privile   | ges 🥜    | Operations    | 💿 Ti     | racking  | 26 Triggers      |           |          |                   |
|--------|----------------|-----------------|-------------------|------------|---------|--------------|---------------|------------|-----------|----------|---------------|----------|----------|------------------|-----------|----------|-------------------|
| N      | Table structur | re 🤹 Re         | lation view       |            |         |              |               |            |           |          |               |          |          |                  |           |          |                   |
| #      | Name           | Туре            | Collation         | Attributes | Null [  | Default      | Comments      | Extra      |           | Action   |               |          |          |                  |           |          |                   |
| 0 1    | id 🌽           | int(11)         |                   |            | No /    | None         |               | AUTO_I     | INCREMENT | 🥜 Change | e 🥥 Drop 👌    | 🖗 Primar | y ᠾ Uniq | ue 🐖 Index 🛐     | Spatial 📑 | Fulltext | <del>▼</del> More |
| □ 2    | user_name      | varchar(255)    | latin1_swedish_ci |            | No /    | None         |               |            |           | 🥜 Change | e 🥥 Drop 🍐    | 🔑 Primar | y 😈 Uniq | ue 롣 Index 🛐     | Spatial   | Fulltext | <b>∞</b> More     |
| 3      | password       | varchar(255)    | latin1_swedish_ci |            | No /    | None         |               |            |           | 🥜 Change | e 🥥 Drop 🍐    | 🔎 Primar | y ᠾ Uniq | ue 🐖 Index 🛐     | Spatial 🔮 | Fulltext | ✓ More            |
| □ 4    | name           | varchar(255)    | latin1_swedish_ci |            | No /    | None         |               |            |           | 🥜 Change | e 🥥 Drop 🍐    | 🔎 Primar | y 😈 Uniq | ue 🐖 Index 📷     | Spatial   | Fulltext | ₩ More            |
| t_     | Check al       | With sele       | ected: 📄 Browse   | 🥜 Change   | O D     | rop <i>á</i> | 👂 Primary 🛛 📗 | Unique     | e 🗾 Index | 🚓 Add to | o central col | umns 🔮   | Remove   | e from central o | olumns    |          |                   |
| 📇 Prir | nt 🛛 👼 Propos  | e table structu | ire 🧕 💿 Track t   | able 🏾 🏠 M | love co | lumns        | 🔎 Improve     | e table st | tructure  |          |               |          |          |                  |           |          |                   |

Gambar 5. 2 Implementasi Tabel Create account

#### 5.1.2 Implementasi User Interface

Implementasi dari tampilan antar muka atau *User Interface* menggunakan bahasa pemrograman *PHP* (Framework Codeigniter) dan dikombinasikan dengan *HTML*, CSS, *JavaScript* dan Bootstrap 4 untuk mendukung tampilan dari antar muka. Antar muka website Virtual Lab dapat diakses melalui web browser.

### 5.1.2.1 Menu Login

Tampilan untuk melakukan akses masuk pada halaman sistem Virtual Lab, mahasiswa terlebih dahulu melakukan login.

| LOGIN<br>User Name<br>User Name<br>Password<br>Password<br>Create an account |                         |   |
|------------------------------------------------------------------------------|-------------------------|---|
| User Name<br>User Name<br>Password<br>Password<br>Create an account          | LOGIN                   | 1 |
| Password Password Create an account Logm                                     | User Name               |   |
| Create an account Logn                                                       | Password                |   |
|                                                                              | Create an account Logon |   |

Gambar 5. 3 Tampilan Login Sistem Virtual Lab

## 5.1.2.2 Menu Create Account

Tampilan Create Account merupakan halaman untuk mahasiswa yang belum mempunyai account Virtual Lab. Pada form mahasiswa dapat mengisikan Name,username,password, dan Re-password.

| REISAN<br><b>ENDIGGI INFORMASI</b><br>POLITEDNIK NEGERI MALANG |                          |                  |
|----------------------------------------------------------------|--------------------------|------------------|
|                                                                | SIGN UP                  |                  |
|                                                                | Name                     |                  |
|                                                                | Name                     |                  |
|                                                                | User Name                |                  |
|                                                                | Password                 |                  |
|                                                                | Re Password              |                  |
|                                                                | Re_Password              |                  |
|                                                                | Already have an account? | Activate Windows |

Gambar 5. 4 Halaman SIGN UP Sistem

### 5.1.2.3 Menu Dashboard

Tampilan dashboard untuk menginputkan image yang akan di proses. Pada bagian Select image terdapat 3 image original *binary morphology* yang belum di proses, setelah mahasiswa input image maka mahasiswa dapat memilih *Structuring-element* dan operation morphology untuk mengetahui output image tersebut.

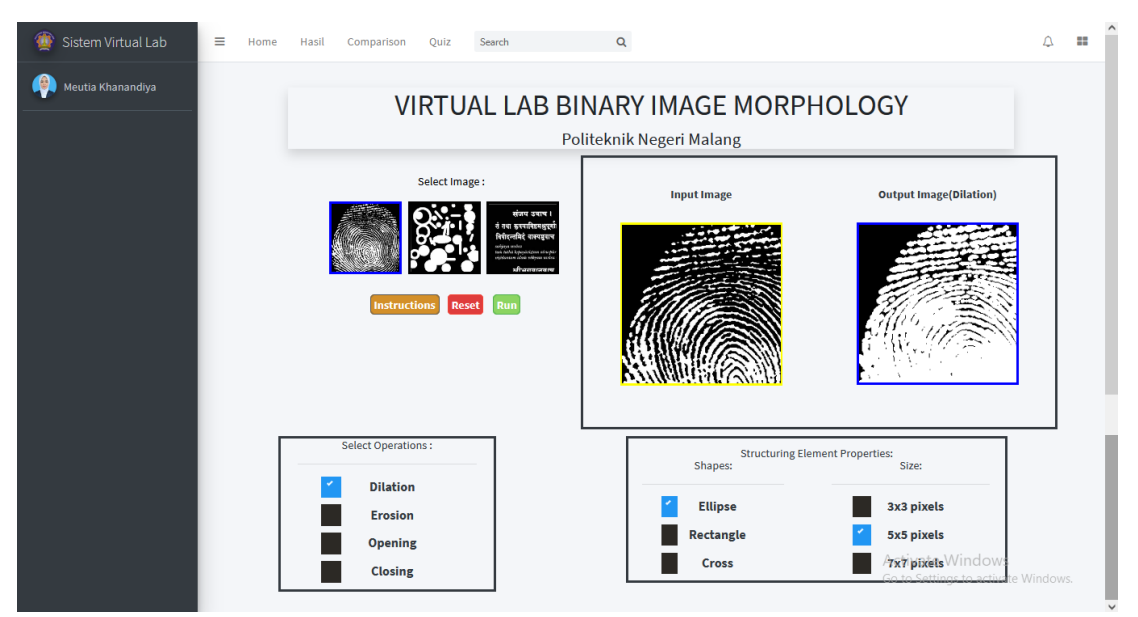

Gambar 5. 5 Halaman dashboard pada sistem

## 5.1.2.4 Menu Hasil

Tampilan untuk memilih proses *morphological operation* with *pixels* pada 3x3, 5x5, dan 7x7*pixels*. Image pada Menu hasil sudah berbentuk type image bitmap. Pada proses perhitungan nilai matrik pixel *morphological operation* yaitu *dilation, erosion, Opening* dan *Closing* tidak dapat di ubah posisi bit 0 dan 1 nya. Sistem bilangan biner yaitu sebuah sistem penulisan angka dengan menggunakan dua simbol yaitu 0 dan 1. Pada intinya *Binary Image* adalah keadaan dimana gambar tersebut hanya mempunyai dua warna, salah satu warnanya bisa jadi hitam sebagai 0 atau putih sebagai 1.

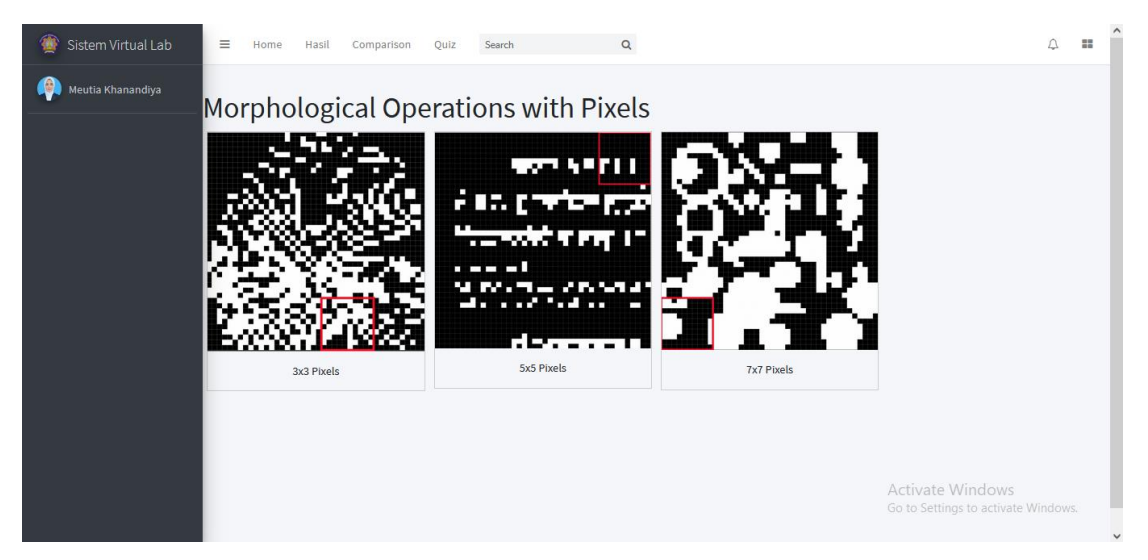

Gambar 5. 6 Halaman button hasil pada sistem

Tampilan setelah mahasiswa memilih operations with 3x3*pixels* maka disini terdapat 4 operation *binary morphology* yaitu *dilation,erosion, Opening*, dan *Closing*.

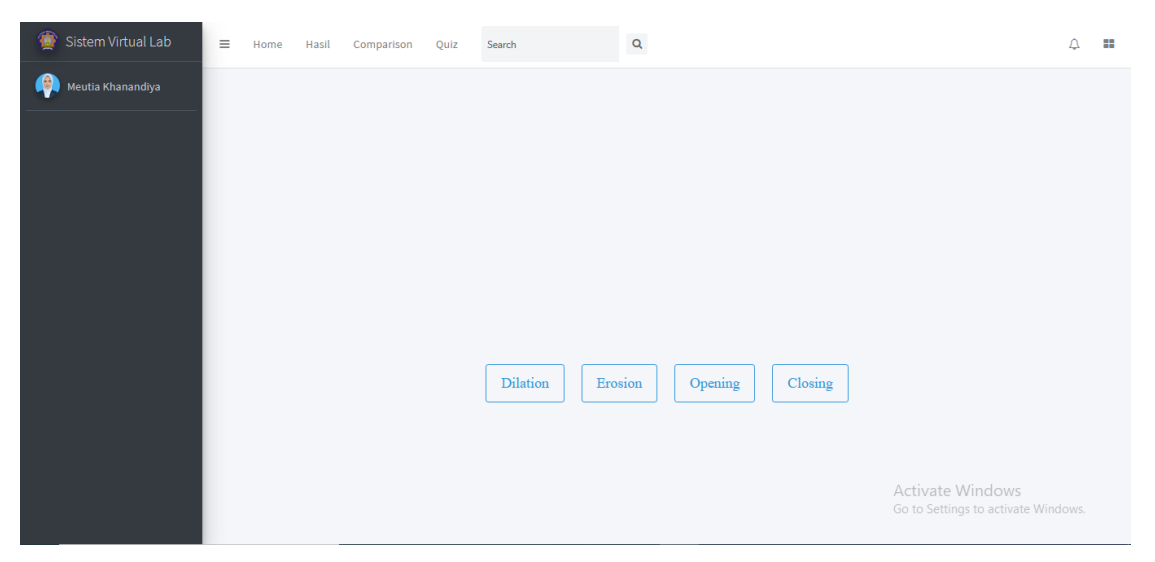

Gambar 5. 7 Halaman operation morphological pada 3x3pixels

Ketika mahasiswa memilih sample *dilation* maka halaman berikutnya yaitu Tampilan hasil nilai matrix *pixel* with SE pada 3x3*pixel*s yang menampilkan 3 sample image dengan menggunakan *Structuring-element* yaitu Ellipse,Rectangle, dan Cross.

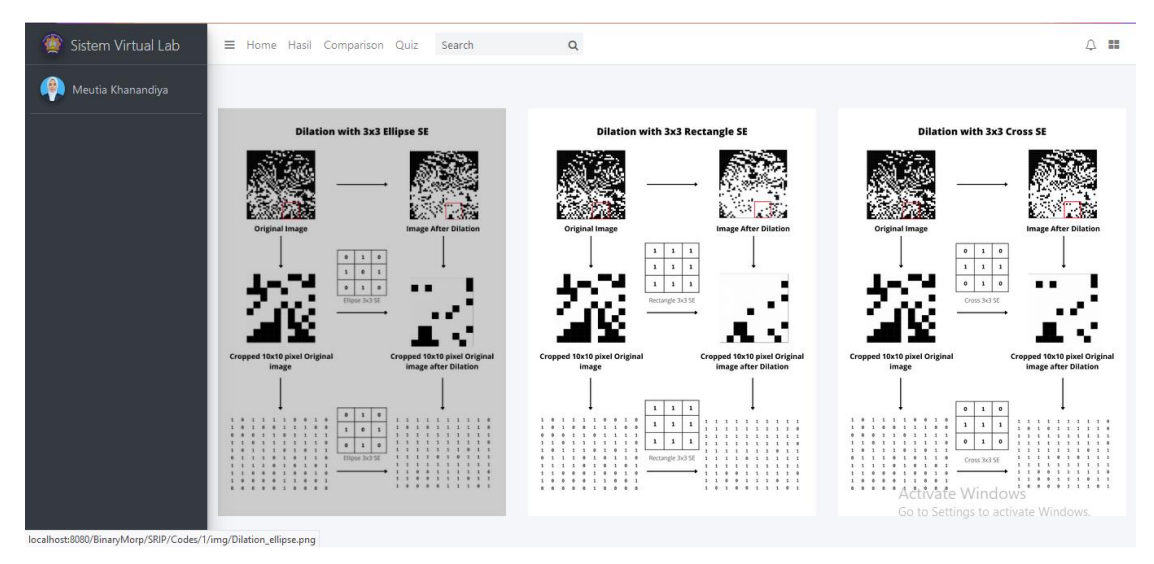

Gambar 5. 8 Halaman hasil nilai matrik pixel with SE pada 3x3 pixels

Tampilan gallery pada proses *dilation* 3x3*pixels* terdapat potongan Original image *binary morphology* dan image after yang telah di cropped 10x10 dan di ambil bagian yang akan di proses untuk di hitung nilai matrik *pixels*. Dengan *Structuring-element* yang ada pada proses *binary morphology* tampilan ini menampilkan nilai *pixels* menggunakan huruf matrix. Apabila hitam hasil nya 0 dan putih hasilnya 1.

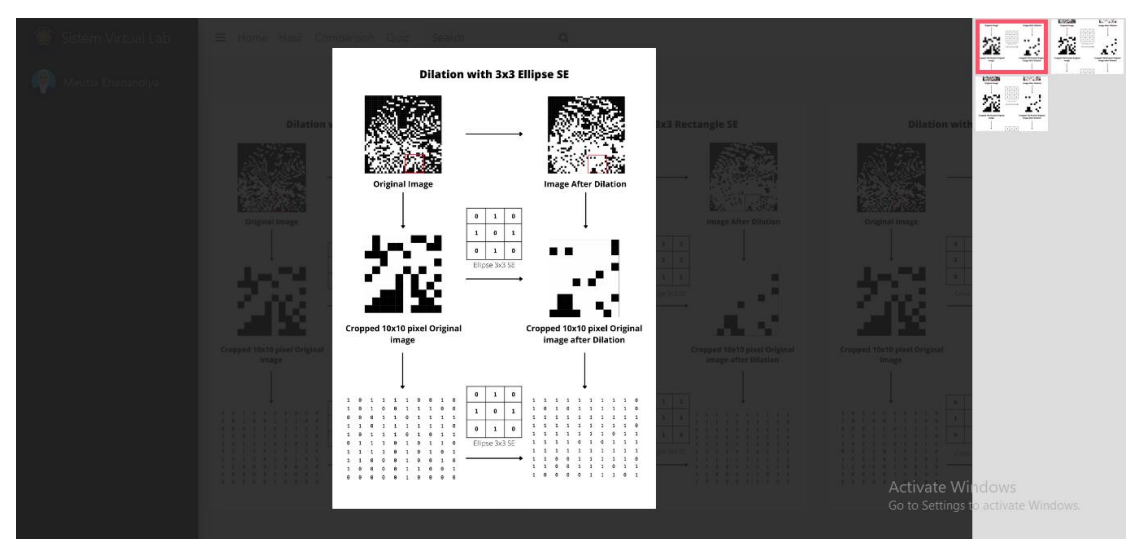

Gambar 5. 9 Halaman gallery hasil matrik 3x3 pixels

Ketika mahasiswa memilih sample *dilation* maka halaman berikutnya yaitu Tampilan hasil nilai matrix *pixel* with SE pada 5x5*pixels* yang menampilkan 3 sample image dengan menggunakan *Structuring-element* yaitu Ellipse,Rectangle, dan Cross.

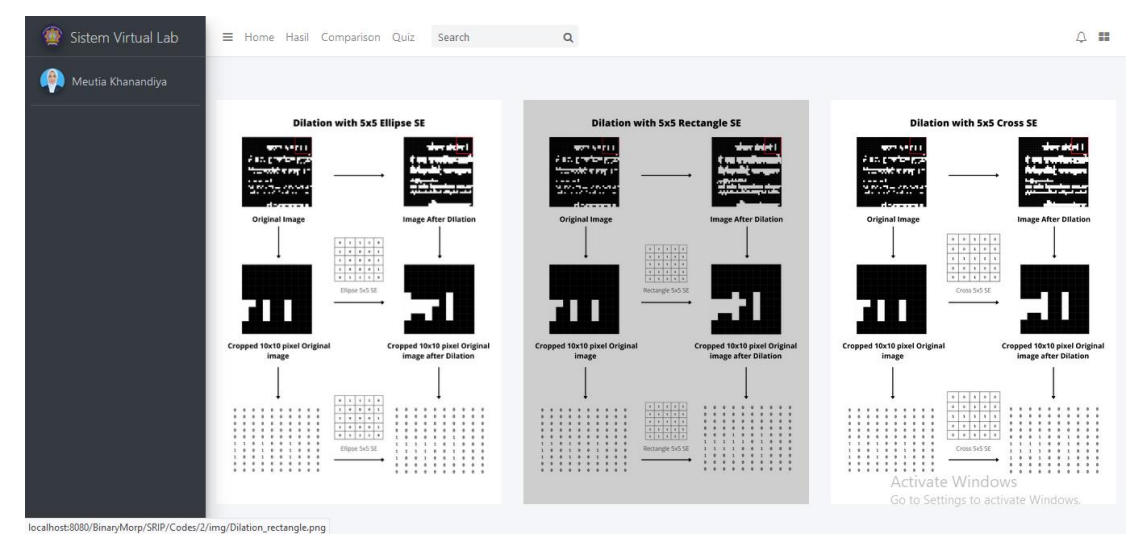

Gambar 5. 10 Halaman hasil nilai matrik *pixel* with SE pada 5x5 *pixels* 

Tampilan gallery pada proses *dilation* 5x5*pixels* terdapat potongan Original image *binary morphology* dan image after yang telah di cropped 10x10 dan di ambil bagian yang akan di proses untuk di hitung nilai matrik *pixels*. Dengan *Structuring-element* yang ada pada proses *binary morphology* tampilan ini menampilkan nilai *pixels* menggunakan huruf matrix. Apabila hitam hasil nya 0 dan putih hasilnya 1.

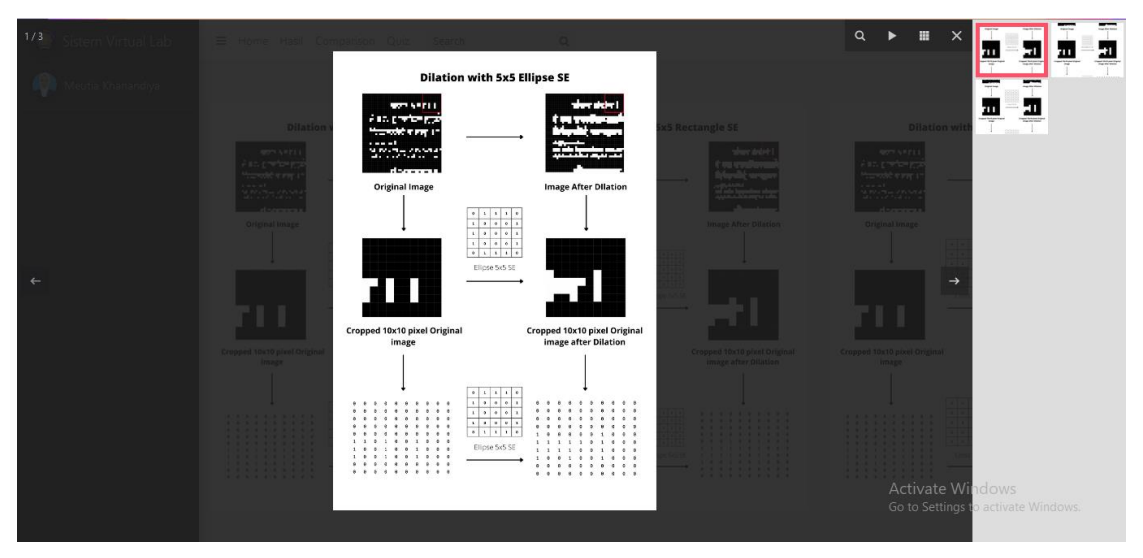

Gambar 5. 11 Halaman gallery hasil matrik 5x5 *pixels* 

Ketika mahasiswa memilih sample *Opening* maka halaman berikutnya yaitu Tampilan hasil nilai matrix *pixel* with SE pada 7x7*pixels* yang menampilkan 3 sample image dengan menggunakan *Structuring-element* yaitu Ellipse,Rectangle, dan Cross.

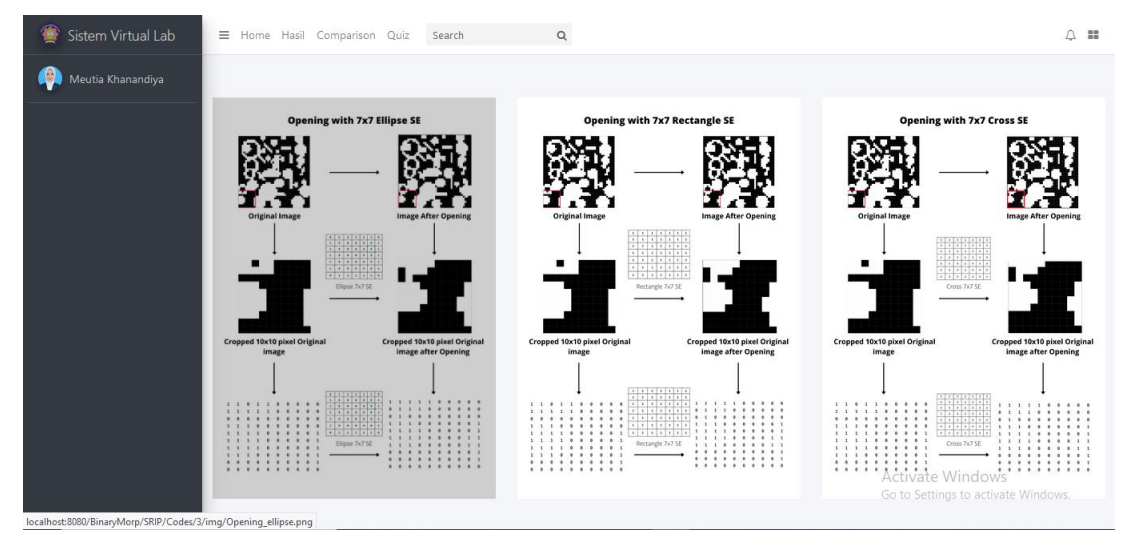

Gambar 5. 12 Halaman hasil nilai matrik pixel with SE pada 7x7 pixels

Tampilan gallery pada proses *Opening* 7x7*pixels* terdapat potongan Original image *binary morphology* dan image after yang telah di cropped 10x10 dan di ambil bagian yang akan di proses untuk di hitung nilai matrik *pixels*. Dengan *Structuring-element* yang ada pada proses *binary morphology* tampilan ini menampilkan nilai *pixels* menggunakan huruf matrix. Apabila hitam hasil nya 0 dan putih hasilnya 1.

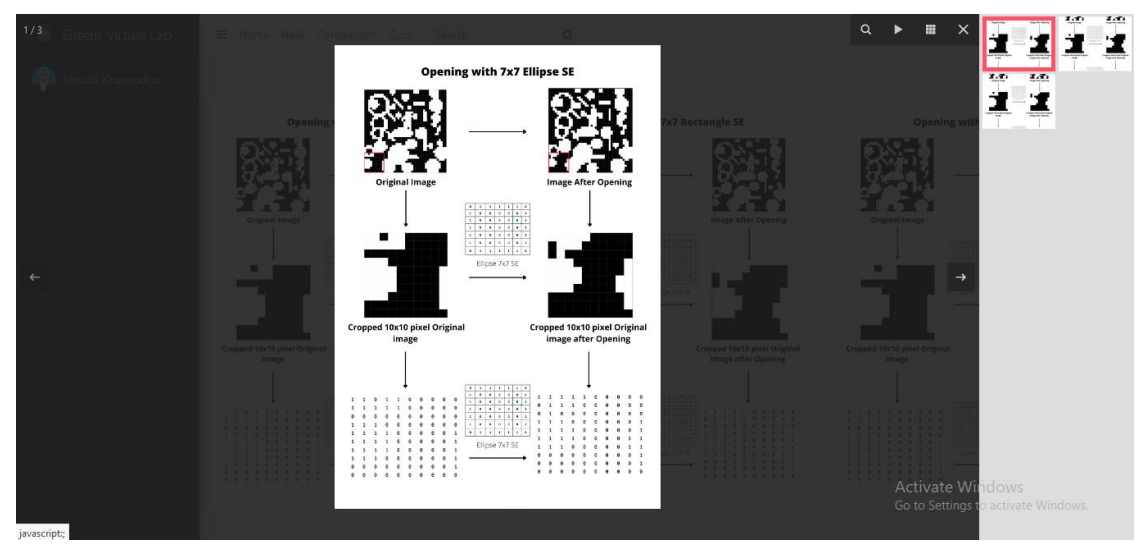

Gambar 5. 13 Halaman gallery hasil matrik 7x7 *pixels* 

#### 5.1.2.5 Menu Comparison

Tampilan setelah gambar 5.13 yaitu melakukan proses komparasi untuk mengetahui berapa nilai perbandingan image dalam bentuk %. Mahasiswa dapat menginputkan image A pada form pertama dan image B pada form kedua. Setelah mahasiswa menginputkan image yang berbeda maka terlihat presentase perbandingan image pada form ke 3. Setelah proses di lakukan sistem pada halaman ini akan

menampilkan nilai dalam bentuk %, apabila image tidak mirip maka hasil akan mendekati 0% dan jika image memiliki kemiripan maka hasilnya 100%

Apabila ingin menghitung nilai matrik pixel, image yang digunakan yaitu dengan format png menjadi format bmp agar dapat menampilkan nilai image tersebut.

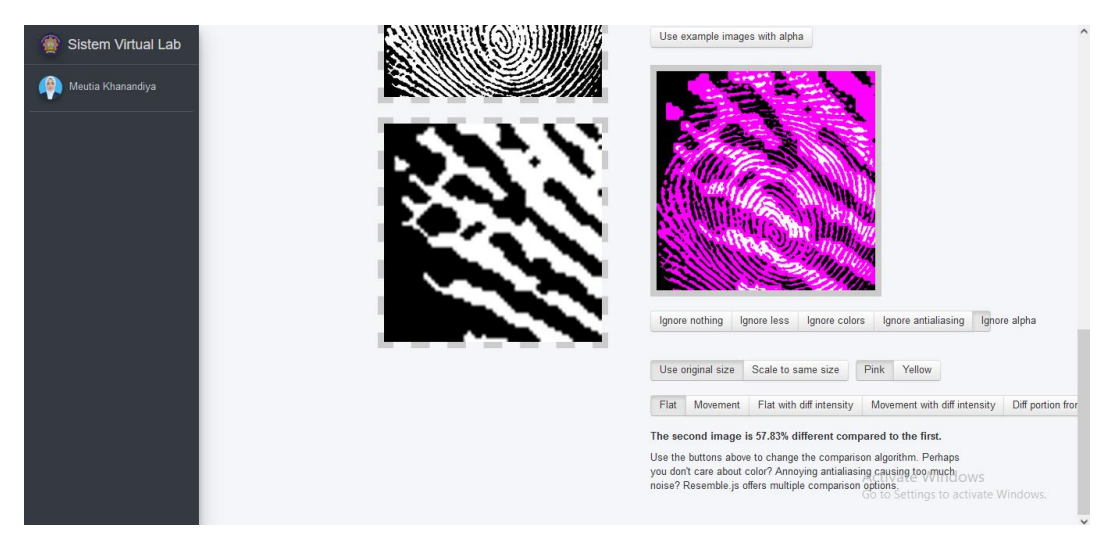

Gambar 5. 14 Halaman comparsion dengan image berbeda pada sistem

Berikut merupakan tampilan ketika mahasiswa menginputkan image yang sama pada sistem. Maka terlihat bahwa sistem tidak menampilkan warna pink sebagai koreksi yang ada pada kolom 3 seperti image 5.14 karena image terbukti sama.

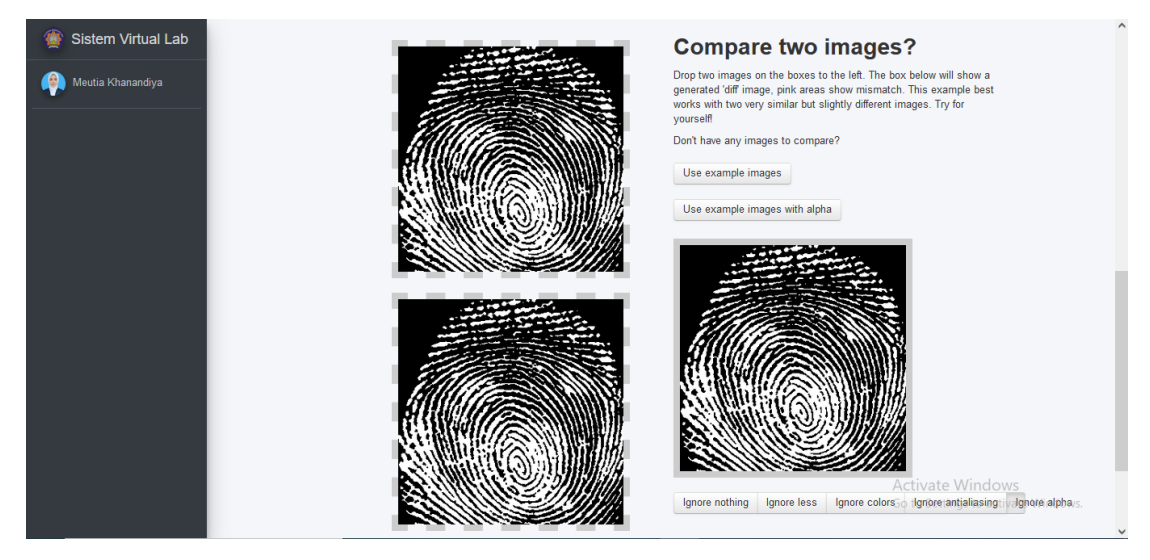

Gambar 5. 15 Halaman comparsion dengan image yang sama pada sistem

Menampilkan keterangan bahwa image yang di inputkan hasil nya sama 100%.

| Ignore nothing |          | ng l   | gnore less               | ess Ignore co |      | lors Ignore antialia         |  | Ignore alpha |                             |  |
|----------------|----------|--------|--------------------------|---------------|------|------------------------------|--|--------------|-----------------------------|--|
| Use c          | original | size   | Scale to sa              | ame size      | Pink | Yellow                       |  |              |                             |  |
| Flat           | Mov      | ement  | Flat with diff intensity |               |      | Novement with diff intensity |  | ensity       | Diff portion from the input |  |
| 0000           | ue       | Transp | arent                    |               |      |                              |  |              |                             |  |

Gambar 5. 16 Halaman hasil image yang sama pada comparison sistem

### 5.1.2.6 Menu Quiz

Tampilan Fitur quiz di gunakan untuk mengetahui seberapa paham mahasiswa terhadap bab modul ajar *binary morphology* ini, kunci jawaban hanya bisa di akses oleh admin. Mahasiswa hanya dapat menjawab jawaban yang benar dan mengetahui score yang mereka dapat.

| 🎡 Sistem Virtual Lab | Quiz : MORPHOLOGICAL C                                                                                                    | OPERATIONS                                                     |
|----------------------|----------------------------------------------------------------------------------------------------|----------------------------------------------------------------|
| Sistem Virtual Lab   | Questions Tab         1       2       3       4       5         6       7       8       9       10         11       12       13       14       15 | Time Left : 0 :                                                |
|                      | 16       17       18       19       20         21       22       23       24       25         26       27       28       29       30              | Activate Windows<br>Go to Settings to activate Windows<br>Step |

Gambar 5. 17 Halaman Fitur QUIZ

## 5.1.3 Implementasi Kode Program

Implementasi beberapa potongan kode program alur proses kerja yang ada dalam sistem sesuai dengan perancangan yang telah dilakukan sebelumnya. Sistem dibuat menggunakan Bahasa pemrograman *PHP*, Python, *HTML*, Framerok CSS Bootstrap dan *JavaScript*. Implementasi kode program berdasarkan proses analisis dan perancangan dijelaskan secara detail, sebagai berikut :

## 5.1.3.1 Kode Program Perhitungan Nilai pixels

Kode program pada perhitungan nilai *pixels* berisi fungsi nilai matrik pada image yang telah di proses menggunakan *morphological operation* dan di cropped 10x10

*pixels* agar dapat di hitung nilai dari image tersebut. Pada proses ini menggunakan bahasa pemrograman python.

| Tabel 5.1 | Kode pemrograman | perhitungan | nilai m | atrik <i>pixel</i> s |
|-----------|------------------|-------------|---------|----------------------|
|-----------|------------------|-------------|---------|----------------------|

```
Convert.js
from PIL import Image
img = Image.open('a.png').convert('L') # convert image to 8-bit
grayscale
WIDTH, HEIGHT = img.size
data = list(img.getdata()) # convert image data to a list of
integers
# convert that to 2D list (list of lists of integers)
data = [data[offset:offset+WIDTH] for offset in range(0,
WIDTH*HEIGHT, WIDTH)]
# At this point the image's pixels are all in memory and can be
accessed
# individually using data[row][col].
# For example:
for row in data:
    print(' '.join('{:3}'.format(value) for value in row))
# Here's another more compact representation.
chars = '@<sup>#</sup>*+=-:. ' # Change as desired.
scale = (len(chars)-1)/255.
print()
for row in data:
    print(' '.join(chars[int(value*scale)] for value in row))
```

#### 5.1.3.2 Kode Program Sistem

Kode program pada file Login.*PHP* berfungsi untuk pengambilan data login username dan password dari database.

Tabel 5. 2 Kode program file Login.PHP

```
<?PHP
session start();
include "db conn.PHP";
if (isset($ POST['uname']) && isset($ POST['password'])) {
function validate($data) {
      $data = trim($data);
   $data = stripslashes($data);
   $data = HTMLspecialchars($data);
   return $data;
$uname = validate($ POST['uname']);
$pass = validate($ POST['password']);
if (empty($uname)) {
     header("Location: index. PHP?error=User Name is required");
    exit();
}else if(empty($pass)){
       header("Location: index.PHP?error=Password
                                                              is
required");
    exit();
}else{
     // hashing the password
        pass = md5(pass);
     $sql = "SELECT * FROM users WHERE user name='$uname' AND
password='$pass'";
     $result = mysqli query($conn, $sql);
     if (mysqli_num_rows($result) === 1) {
           $row = mysqli fetch assoc($result);
            if ($row['user name'] === $uname && $row['password']
=== $pass) {
                $ SESSION['user name'] = $row['user name'];
                $_SESSION['name'] = $row['name'];
                $ SESSION['id'] = $row['id'];
```

```
header("Location: dashboard.PHP");
              exit();
            }else{
                header("Location: index.PHP?error=Incorect User
name or password");
              exit();
           }
     }else{
           header("Location: index.PHP?error=Incorect User name
or password");
        exit();
     }
}
}else{
header("Location: index.PHP");
exit();
}
```

Kode program pada create account sangat di butuhkan bagi mahasiswa yang ingin bergabung untuk memasuki Virtual Lab agar dapat mengikuti proses pembelajaran. Berikut merupakan code program sign-up.

Tabel 5. 3 Kode program file Signup.PHP

| Signup.PHP                                                               |  |  |  |  |  |
|--------------------------------------------------------------------------|--|--|--|--|--|
| HTML                                                                     |  |  |  |  |  |
| <html></html>                                                            |  |  |  |  |  |
| <head></head>                                                            |  |  |  |  |  |
| <title>SIGN UP</title>                                                   |  |  |  |  |  |
| <link href="style1.css" rel="stylesheet" type="text/css"/>               |  |  |  |  |  |
|                                                                          |  |  |  |  |  |
| <body></body>                                                            |  |  |  |  |  |
| <form action="signup-check.&lt;i&gt;PHP&lt;/i&gt;" method="post"></form> |  |  |  |  |  |
| <h2>SIGN UP</h2>                                                         |  |  |  |  |  |
| <i PHP if (isset(\$_GET['error'])) { ?>                                  |  |  |  |  |  |
| <i PHP echo \$_GET['error']; ?>                                          |  |  |  |  |  |
| PHP } ?                                                                  |  |  |  |  |  |

```
<?PHP if (isset($_GET['success'])) { ?>
              <?PHP echo $_GET['success'];</pre>
?>
         <?PHP } ?>
         <label>Name</label>
         <?PHP if (isset($_GET['name'])) { ?>
              <input type="text"
                     name="name"
                     placeholder="Name"
                     value="<?PHP echo $_GET['name']; ?>"><br>
         <?PHP }else{ ?>
              <input type="text"
                     name="name"
                     placeholder="Name"><br>
         <? PHP } ?>
         <label>User Name</label>
         <?PHP if (isset($_GET['uname'])) { ?>
              <input type="text"
                     name="uname"
                     placeholder="User Name"
                     value="<?PHP echo $ GET['uname']; ?>"><br>
         <?PHP }else{ ?>
              <input type="text"
                     name="uname"
                     placeholder="User Name"><br>
         <?PHP }?>
     <label>Password</label>
     <input type="password"
                name="password"
                placeholder="Password"><br>
         <label>Re Password</label>
```

Kode program pada file Dashboard.*PHP* merupakan kumpulan fungsi untuk input image yang akan di uji menggunakan *morphological operation* dari tampilan dashboard. Data pemrosesan select operations morphology, *Structuring-element* dan size *pixel*. Dan berikut merupakan potongan program untuk proses *morphological operation*.

Tabel 5. 4 Kode program file Dashboard.PHP

| Dashboard.PHP                                                |
|--------------------------------------------------------------|
| <div align="center" id="div3"></div>                         |
| <h1 style="font-size: 16px; text-align: center;">Select</h1> |
| Operations :                                                 |
| <hr style="margin-left:8%;margin-right: 8%;"/>               |
| <label class="container3">Dilation</label>                   |
| <input name="radio" type="radio" value="dilation"/>          |
| <span class="checkmark3"></span>                             |
|                                                              |
| <label class="container3">Erosion</label>                    |
| <input name="radio" type="radio" value="erosion"/>           |
| <span class="checkmark3"></span>                             |
|                                                              |
| <label class="container3">Opening</label>                    |
| <input name="radio" type="radio" value="Opening"/>           |
| <span class="checkmark3"></span>                             |
|                                                              |
| <label class="container3">Closing</label>                    |
| <input name="radio" type="radio" value="Closing"/>           |
| <span class="checkmark3"></span>                             |

```
</label>
</div>
<div id="box" >
<h2 style="font-size: 16px; margin-top: 2%;">Structuring-
element Properties:</h2>
<div id="al" >
<h1 style="font-size: 16px; text-align: center;">Shapes:</h1>
<hr style="margin-left:8%;margin-right: 8%;">
<label class="container1">Ellipse
<input type="radio" name="radio1" value="elliptical">
<span class="checkmark1"></span>
</label>
<label class="container1">Rectangle
<input type="radio" name="radio1" value="Square">
<span class="checkmark1"></span>
</label>
<label class="container1">Cross
<input type="radio" name="radio1" value="Line">
<span class="checkmark1"></span>
</label>
</div>
<div id="al1">
<h1 style="font-size: 16px; text-align: center;">Size:</h1>
<hr style="margin-left:8%;margin-right: 8%;">
<label class="container2">3x3 pixels
<input type="radio" name="radio2" value="3">
<span class="checkmark2"></span>
</label>
<label class="container2">5x5 pixels
<input type="radio" name="radio2" value="5">
<span class="checkmark2"></span>
</label>
<label class="container2">7x7 pixels
<input type="radio" name="radio2" value="7">
<span class="checkmark2"></span>
</label>
</div>
```

</div>

Kode program image.*PHP* merupakan tampilan *Morphological operation* with *pixels* dimana mahasiswa dapat mempelajari proses perhitungan *pixel* pada image bitmap yang telah di proses yaitu 3x3, 5x5, dan 7x7. Berikut merupakan potongan code program image.*PHP* :

Tabel 5. 5 Kode program file image.PHP

| Image.PHP                                                                                                    |
|----------------------------------------------------------------------------------------------------|
| Main Sidebar Container                                                                                                    |
| <aside class="main-sidebar sidebar-dark-primary&lt;/td&gt;&lt;/tr&gt;&lt;tr&gt;&lt;td&gt;elevation-4"></aside>                                            |
| Brand Logo                                                                                                    |
| <a class="brand-link" href="index3.&lt;i&gt;HTML&lt;/i&gt;"></a>                                                                                          |
| <img <="" alt="AdminLTE&lt;/td&gt;&lt;/tr&gt;&lt;tr&gt;&lt;td&gt;Logo" class="brand-image img-circle elevation-3" src="dist/img/AdminLTELogo.png" td=""/> |
| style="opacity: .8">                                                                                                    |
| <span class="brand-text font-weight-light">Sistem</span>                                                                                                  |
| Virtual Lab                                                                                                    |
|                                                                                                    |
|                                                                                                    |
| Sidebar                                                                                                    |
| <div class="sidebar"></div>                                                                                                    |
| Sidebar user panel (optional)                                                                                                    |
| <div class="user-panel mt-3 pb-3 mb-3 d-flex"></div>                                                                                                    |
| <div class="image"></div>                                                                                                    |
| <img <="" src="dist/img/user2-160x160.jpg" td=""/>                                                                                                    |
| class="img-circle elevation-2" alt="User Image">                                                                                                    |
|                                                                                                    |
| <div class="info"></div>                                                                                                    |
| <a class="d-block" href="#">Meutia</a>                                                                                                    |
| Khanandiya                                                                                                    |
|                                                                                                    |
|                                                                                                    |
|                                                                                                    |
|                                                                                                    |
| /.sidebar-menu                                                                                                    |

```
</div>
            <!-- /.sidebar -->
          </aside>
     <body>
         <h1>Morphological operation with Pixels</h1>
         <div class="responsive">
              <div class="gallery">
                            href="Operation/operation1.PHP"><img</pre>
                  <a
src="Images/1.png" width="300" height="200"></a>
                  <div class="des">3x3 Pixels</div>
              </div>
         </div>
         <div class="responsive">
              <div class="gallery">
                            href="Operation/operation2.PHP"><img</pre>
                  <a
src="Images/2.png" width="300" height="200"></a>
                  <div class="des">5x5 Pixels</div>
              </div>
         </div>
         <div class="responsive">
              <div class="gallery">
                            href="Operation/operation3.PHP"><img</pre>
                  <a
src="Images/3.png" width="300" height="200"></a>
                  <div class="des">7x7 Pixels</div>
              </div>
         </div>
     </body>
```

Kode program Operation1.*PHP* adalah menu operation pada 3x3 *pixel* yang berfungsi sebagai pemilihan data operation morphology dimana mahasiswa dapat memilih operation pada proses *erosion,dilation,Opening*, dan *Closing* pada size 3x3*pixel*. Berikut merupakan potongan program dari operation1.*PHP* :

Kode program dari *dilation.PHP* untuk contoh 3x3*pixels* merupakan hasil image cropped 10x10*pixels* type bitmap yang telah di proses menggunakan *morphological operation*. Terdapat 4 jenis *morphological operation*, Pada proses ini penulis memilih *dilation.PHP* sebagai contoh program. Berikut merupakan potongan program *dilation.PHP* untuk 3x3*pixels* :

Tabel 5. 7 Kode program file dilation.PHP

| Dilation.PHP                                                                   |                                           |
|--------------------------------------------------------------------------------|-------------------------------------------|
| <div class="container-fluid"></div>                                            |                                           |
| <div class="row mt-4"></div>                                                   |                                           |
| <div class="item col-sm-6&lt;/td&gt;&lt;td&gt;5 col-md-4 mb-3"></div>          |                                           |
| <a <="" href="img/Dilation" td=""><td>n_ellipse.png" class="fancybox"</td></a> | n_ellipse.png" class="fancybox"           |
| data-fancybox="gallery1">                                                      |                                           |
| <img< td=""><td><pre>src="img/Dilation_ellipse.png"</pre></td></img<>          | <pre>src="img/Dilation_ellipse.png"</pre> |
| width="100%" height="100%">                                                    |                                           |
|                                                                                |                                           |
|                                                                                |                                           |
|                                                                                |                                           |

Tabel 5. 6 Kode program Halaman operation1.PHP

```
<div class="item col-sm-6 col-md-4 mb-3">
                              href="img/Dilation rectangle.png"
            <a
class="fancybox" data-fancybox="gallery1">
                <img
                               src="img/Dilation rectangle.png"
width="100%" height="100%">
            </a>
        </div>
        <div class="item col-sm-6 col-md-4 mb-3">
               href="img/Dilation cross.png" class="fancybox"
            <a
data-fancybox="gallery1">
                <img src="img/Dilation cross.png" width="100%"
height="100%">
            </a>
        </div>
```

Kode program dari *dilation.PHP* untuk contoh 5x5*pixels* merupakan hasil image cropped 10x10*pixels* type bitmap yang telah di proses menggunakan *morphological operation*. Terdapat 4 jenis *morphological operation*, Pada proses ini penulis memilih *dilation.PHP* sebagai contoh program. Berikut merupakan potongan program *dilation.PHP* untuk 5x5*pixels* :

Tabel 5. 8 Kode program file *dilation*.PHP pada 5x5*pixels* 

```
Dilation.PHP

<div class="container-fluid">

<div class="row mt-4">

<div class="item col-sm-6 col-md-4 mb-3">

<a href="img/Dilation_ellipse.png" class="fancybox"

data-fancybox="gallery1">

<img src="img/Dilation_ellipse.png"

width="100%" height="100%">

</a>

</div>
```

```
<div class="item col-sm-6 col-md-4 mb-3">
                              href="img/Dilation rectangle.png"
            <a
class="fancybox" data-fancybox="gallery1">
                <img
                               src="img/Dilation rectangle.png"
width="100%" height="100%">
            </a>
        </div>
        <div class="item col-sm-6 col-md-4 mb-3">
               href="img/Dilation_cross.png" class="fancybox"
            <a
data-fancybox="gallery1">
                <img src="img/Dilation cross.png" width="100%"
height="100%">
            </a>
        </div>
```

Kode program dari *Opening.PHP* untuk contoh 7x7*pixels* merupakan hasil image cropped 10x10*pixels* type bitmap yang telah di proses menggunakan *morphological operation*. Terdapat 4 jenis *morphological operation*, Pada proses ini penulis memilih *Opening.PHP* sebagai contoh program. Berikut merupakan potongan program *Opening.PHP* untuk 7x7*pixels* :

Tabel 5. 9 Kode program file *Opening*.PHP pada 7x7 *pixels* 

```
Opening.PHP

<
```

### 5.1.3.3 Kode Program Comparison

Pada kode program index.*PHP* untuk proses komparasi (*comparison*) pada Virtual Lab ini menggunakan bahasa pemrograman *PHP* dan *JavaScript*. Halaman ini berfungsi untuk menampilkan perbedaan nilai *pixel* yang terdapat pada Original image dan image yang telah di proses menggunakan *morphological operation*. Apabila hitam hasil nya 0 dan putih hasilnya 1.

Berikut merupakan potongan program dari index. PHP :

| Tabel 5. | 10 merupakan ko | ode program index.PHF |
|----------|-----------------|-----------------------|
|----------|-----------------|-----------------------|

| Index.PHP                                  |
|--------------------------------------------|
| <div class="container"></div>              |
| <header></header>                          |
| <div class="page-header"></div>            |
| <h1>Binary Image Morphology</h1>           |
| Comparison                                 |
|                                            |
|                                            |
| <pre><section role="main"></section></pre> |
| <div class="row"></div>                    |
| <div class="span12"></div>                 |

<div class="hero-unit"> <div class="row"> <div class="span6"> <div id="dropzone" class="drop-zone"> Drop image here. </div> </div> <div class="span4"> <h2>What is this?</h2> Binary Image Morphology analyses and compares images with HTML5 canvas and JavaScript. <strong>Try it for yourself.</strong> <div id="imagedata" style="display:none"> Black & white <div class="progress"> <div id="black" class="bar" style="width: 0%;"></div> </div> <div class="progress last">

```
<div
id="white" class="bar" style="width: 0%;"></div>
                                                 </div>
                                           </div>
                                      </div>
                                </div>
                           </div>
                     </div>
                </div>
                <div class="row">
                     <div class="span12">
                           <div class="row">
                                <div class="span6">
                                      <div id="dropzone1"
class="small-drop-zone">
                                           Drop first image
                                      </div>
                                      <div id="dropzone2"
class="small-drop-zone">
                                           Drop second image
                                      </div>
                                </div>
                                <div class="span6">
                                      <h2>Compare two
images?</h2>
                                      Drop two images on
the boxes to the left. The box below will show a generated
'diff' image, pink areas show mismatch. This example best
works with two very similar but slightly different images. Try
for yourself!
                                      Don't have any images to
compare?
                                      <br />
```

<br /> <button class="btn" id="example-images">Use example images</button> <br /> <br /> <button class="btn" id="example-images-alpha">Use example images with alpha</button> <div id="image-diff" class="small-drop-zone"> Diff will appear here. </div> <br/> <div class="btn-group buttons" style="display:none"> <button class="btn" id="raw">Ignore nothing</button> <button class="btn active" id="less">Ignore less</button> <button class="btn" id="colors">Ignore colors</button> <button class="btn" id="antialiasing">Ignore antialiasing</button> <button class="btn" id="alpha">Ignore alpha</button> </div> <div class="btn-group buttons" style="display:none"> <button class="btn active" id="original-size">Use original size</button> <button class="btn" id="same-size">Scale to same size</button> </div>

```
<div class="btn-group
buttons" style="display:none">
                                            <button class="btn</pre>
active" id="pink">Pink</button>
                                            <button class="btn"
id="yellow">Yellow</button>
                                       </div>
                                       <br/>br/>
                                       <br/>br/>
                                       <div class="btn-group
buttons" style="display:none">
                                            <button class="btn
active" id="flat">Flat</button>
                                            <button class="btn"
id="movement">Movement</button>
                                            <button class="btn"
id="flatDifferenceIntensity">Flat with diff intensity</button>
                                            <button class="btn"
id="movementDifferenceIntensity">Movement with diff
intensity</button>
                                            <button class="btn"
id="diffOnly">Diff portion from the input</button>
                                       </div>
                                       <br/>br/>
                                       <div id="diff-results"
style="display:none;">
                                            <strong>The
second image is <span id="mismatch"></span>% different compared
to the first.
                                                  <span
id="differentdimensions" style="display:none;">And they have
different dimensions.</span></strong>
```

Kode program main.js menggunakan bahasa *JavaScript* yang merupakan kode perhitungan program yang diimplementasikan pada index.js untuk proses komparasi. Kode ini berfungsi untuk menghasilkan nilai perbedaan pada setiap image original dan image after proses *morphological operation*, dan berikut merupakan potongan program perhitungan pada main.js :

Tabel 5. 11 adalah main.js pada proses komparasi

```
Main.js
$(function() {
   var $target = $("#drop-zone");
   function dropZone($target, onDrop) {
     $target
        .bind("dragover", function() {
           $target.addClass("drag-over");
           return false;
        })
        .bind("dragend", function() {
           $target.removeClass("drag-over");
           return false;
        }
        return false;
```

```
})
            .bind("dragleave", function() {
                $target.removeClass("drag-over");
                return false;
            })
            .bind("drop", function(event) {
                                       file
                var
                                                                =
event.originalEvent.dataTransfer.files[0];
                event.stopPropagation();
                event.preventDefault();
                $target.removeClass("drag-over");
                var droppedImage = new Image();
                var fileReader = new FileReader();
                fileReader.onload = function(event) {
                    droppedImage.src = event.target.result;
                    $target.HTML(droppedImage);
                };
                fileReader.readAsDataURL(file);
                onDrop(file);
            });
    }
   dropZone($target, function(file) {
        resemble(file).onComplete(function(data) {
            $("#image-data").show();
            $("#red").css("width", data.red + "%");
            $("#green").css("width", data.green + "%");
            $("#blue").css("width", data.blue + "%");
            $("#alpha").css("width", data.alpha + "%");
            $("#brightness").css("width", data.brightness
                                                                +
"%");
            $("#white").css("width", data.white + "%");
            $("#black").css("width", data.black + "%");
        });
    });
    function onComplete(data) {
        var time = Date.now();
        var diffImage = new Image();
```

```
diffImage.src = data.getImageDataUrl();
        $("#image-diff").HTML(diffImage);
        $(diffImage).click(function() {
            var w = window.open("about:blank", " blank");
           var HTML = w.document.documentElement;
            var body = w.document.body;
           HTML.style.margin = 0;
           HTML.style.padding = 0;
           body.style.margin = 0;
           body.style.padding = 0;
           var img = w.document.createElement("img");
            img.src = diffImage.src;
            img.alt = "image diff";
            img.style.maxWidth = "100%";
            img.addEventListener("click", function() {
                this.style.maxWidth =
                                                           .....
                    this.style.maxWidth === "100%" ?
"100%";
           });
            body.appendChild(img);
       });
        $(".buttons").show();
        if (data.misMatchPercentage == 0) {
            $("#thesame").show();
            $("#diff-results").hide();
        } else {
            $("#mismatch").text(data.misMatchPercentage);
            if (!data.isSameDimensions) {
                $("#differentdimensions").show();
            } else {
                $("#differentdimensions").hide();
            }
            $("#diff-results").show();
            $("#thesame").hide();
       }
   }
```

## 5.1.3.4 Kode Program QUIZ

Pada kode program quiz.*HTML* berfungsi untuk mengetahui seberapa paham mahasiswa terhadap bab *binary morphology*. Berikut merupakan potongan code dari fitur quiz.*HTML* :

Tabel 5. 12 merupakan kode program QUIZ.HTML

<div style="text-align: center; margin-</pre> bottom: 2%;"> type="button" <button class="btn btn-default btn-circle" id="1" onclick="tab(1)">1</button> type="button" <button class="btn btn-default btn-circle" id="2" onclick="tab(2)">2</button> type="button" <button class="btn btn-default btn-circle" id="3" onclick="tab(3)">3</button> type="button" <button class="btn btn-default btn-circle" id="4" onclick="tab(4)">4</button> <button type="button" class="btn btn-default btn-circle" id="5" onclick="tab(5)">5</button>  $\langle hr \rangle$ <button type="button" class="btn</pre> btn-default btn-circle" id="6" onclick="tab(6)">6</button> type="button" <button class="btn btn-default btn-circle" id="7" onclick="tab(7)">7</button> type="button" <button class="btn btn-default btn-circle" id="8" onclick="tab(8)">8</button> type="button" <button class="btn btn-default btn-circle" id="9" onclick="tab(9)">9</button> <button type="button" class="btn btn-default btn-circle" id="10" onclick="tab(10)">10</button> <hr> <button type="button" class="btn btn-default btn-circle" id="11" onclick="tab(11)">11</button> <button type="button" class="btn btn-default btn-circle" id="12" onclick="tab(12)">12</button> type="button" <button class="btn btn-default btn-circle" id="13" onclick="tab(13)">13</button> type="button" class="btn <button btn-default btn-circle" id="14" onclick="tab(14)">14</button> type="button" <button class="btn btn-default btn-circle" id="15" onclick="tab(15)">15</button> <hr> <button type="button" class="btn btn-default btn-circle" id="16" onclick="tab(16)">16</button>

<button type="button" class="btn btn-default btn-circle" id="17" onclick="tab(17)">17</button> <button type="button" class="btn btn-default btn-circle" id="18" onclick="tab(18)">18</button> type="button" <button class="btn btn-default btn-circle" id="19" onclick="tab(19)">19</button> type="button" <button class="btn btn-default btn-circle" id="20" onclick="tab(20)">20</button> <hr>><button type="button" class="btn btn-default btn-circle" id="21" onclick="tab(21)">21</button> class="btn <button type="button" btn-default btn-circle" id="22" onclick="tab(22)">22</button> type="button" class="btn <button btn-default btn-circle" id="23" onclick="tab(23)">23</button> type="button" <button class="btn btn-default btn-circle" id="24" onclick="tab(24)">24</button> type="button" class="btn <button btn-default btn-circle" id="25" onclick="tab(25)">25</button> <hr> <button type="button" class="btn btn-default btn-circle" id="26" onclick="tab(26)">26</button> type="button" <button class="btn btn-default btn-circle" id="27" onclick="tab(27)">27</button> <button type="button" class="btn btn-default btn-circle" id="28" onclick="tab(28)">28</button> <button type="button" class="btn btn-default btn-circle" id="29" onclick="tab(29)">29</button> type="button" class="btn <button btn-default btn-circle" id="30" onclick="tab(30)">30</button> </div> </div> <div id='quiz' ></div> <div id="res" ></div> <div class='button ' id='next' style="margin-top: -</pre> 5%;"><a href='#'>Next</a></div>

```
<div class='button' id="skip" style="margin-top: -5%;</pre>
margin-right: 12%;"><a href='#'>Skip</a></div>
          <div class='button' id='prev' style="margin-top: -5%;</pre>
margin-right: 24%;"><a href='#'>Prev</a></div>
                                         v1' id='Sub'><a
          <div
                     class='button
href='#'>Submit</a></div>
                           class='button'
                                                     id='start'
          <div
onClick="refreshPage()"> <a href='#'>Start Over</a></div>
           <button class='' id='prev'>Prev</a></button>
          <button class='' id='start'> Start Over</a></button>
     </div>
     <script
src="https://ajax.googleapis.com/ajax/libs/jquery/3.4.1/jquery.
min.js"></script>
     <script
src="https://maxcdn.bootstrapcdn.com/bootstrap/3.4.0/js/bootstr
ap.min.js"></script>
     <script
                                         type='text/JavaScript'
src='https://ajax.googleapis.com/ajax/libs/jquery/1.9.1/jquery.
min.js'></script>
     <script
                                         type="text/JavaScript"
src='questions.json'></script>
     <script type="text/JavaScript" src="3.js"></script>
     <script type="text/JavaScript" src="2.js"></script>
     <script type='text/JavaScript' src='1.js'></script>
```

### 5.2 Pengujian

Pada tahap pengujian bertujuan untuk mengetahui sistem sudah berjalan sesuai yang direncanakan atau masih belum tercapai. Pada pengujian terdapat dua tahap yaitu pengujian yang meliputi fungsi hardware dan software serta pengujian metode *Binary morphology*. Pengujian sistem ini bertujuan mengetahui fungsi - fungsi utama dari hardware dan software, hal ini dilakukan dengan mencoba segala kemungkinan yang terjadi sehingga bisa mengetahui fungsi yang perlu diperbaiki dan dievaluasi.

Sedangkan pengujian metode *Binary morphology* bertujuan untuk mengetahui hasil percobaan Virtual Lab dan proses image processing pada sistem apakah sudah sesuai dengan landasan teori metode *Binary morphology* atau belum sesuai, kesesuaian

hasil image processing sistem dan perhitungan nilai matrik *pixel* sangat diperlukan sebagai tolok ukur berhasilnya implementasi metode *Binary morphology* kedalam sistem.

#### 5.2.1 Pengujian Morphological operation

Pengujian *Fungsional*itasi sistem dilakukan dengan metode pengujian black box. Merupakan pengujian dimana menguji keseluruhan *Fungsional* proses kerja dari sistem apakah berjalan sesuai dengan kebutuhan yang diinginkan. Fitur sistem diuji *Fungsional*itas dari sisi admin terdapat dalam Tabel 5.15, sebagai berikut :

#### 5.2.2 Pengujian Structuring-element

Pengujian *Structuring-element* melalui dua tahap yaitu pengujian *morphological operation* dan pengujian Size Structure-element. Beberapa contoh sample dari Pengujian *morphological operation* dapat di lihat pada skenario sebagai berikut :

| Case               | Pengujian Structuring-     | Keterangan |  |  |
|--------------------|----------------------------|------------|--|--|
|                    | element                    |            |  |  |
| Skenario pengujian | Pengguna sistem data       |            |  |  |
|                    | Structuring-element pada   | Sesuai     |  |  |
|                    | Sistem.                    |            |  |  |
| Hasil yang di      | Mahasiswa dapat melakukan  |            |  |  |
| harapkan           | pengujian morphological    | Sesuai     |  |  |
|                    | operation dan menampilkan  |            |  |  |
|                    | output image pada sistem.  |            |  |  |
| Hasil Pengujian    | Sistem berhasil            |            |  |  |
|                    | menampilkan data image     | Sesuai     |  |  |
|                    | output after morphological |            |  |  |
|                    | operation.                 |            |  |  |

Tabel 5. 13 Pengujian size *pixels* dengan *Structuring-element* 

| Gambar 1<br>(Original Image)                                                             |                                                                                                    | Sesuai |
|------------------------------------------------------------------------------------------|----------------------------------------------------------------------------------------------------|--------|
| Gambar 2<br>(After <i>Structuring-</i><br><i>element</i><br><i>Dilation</i> 3x3 Ellipse) |                                                                                                    | Sesuai |
| Gambar 3<br>(Original Image)                                                             | संजय उवाच ।<br>तं तथा कृपयाविष्टमश्चपूर्णाः<br>विषीदन्तमिदं वाक्यग्रवाच<br>sañjaya uvāca<br>tam tathā krpayāvistam asru-pūr<br>visīdantam idam vākyam uvāca<br>श्वीभगवानवाच                       | Sesuai |
| Gambar 4<br>(After <i>Structuring-element</i><br><i>Dilation</i> 5x5 Rectangle)          | स्तिप उपाप ।<br>ते तथा जुपपाणितपञ्चपूर्णते<br>विभीष्यविदि पापपञ्चपाप<br>स्वर्ध स्वर्धते दिहान्व्यान्त्र स्वर्थन्त्र<br>स्वर्ध स्वर्धते दिहान्व्यान्त्र स्वर्थन्त्र<br>स्वीप्रस्थायात्र स्वर्थन्त् | Sesuai |
| Gambar 5<br>(Original Image)                                                             |                                                                                                    | Sesuai |

Gambar 6 (After Structuring Element *Dilation* 7x7 Cross)

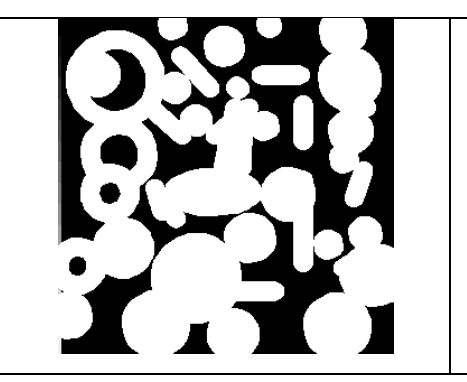

Sesuai

Pengujian yang di lakukan adalah dengan menginputkan original image dari sistem.

# 5.2.3 Pengujian Matrik Pixels

Tahap ini bertujuan untuk menguji nilai matrik *pixel* pada image cropped 10x10*pixels* yang telah di proses menggunakan moprhological operations dengan type file bitmap.

| Case            | Pengujian Structuring-element                | Keterangan |
|-----------------|----------------------------------------------|------------|
| Skenario        | Melakukan perhitungan nilai matrix           |            |
| pengujian       | pixel terhadap data image menggunakan        | Sesuai     |
|                 | huruf binnary secara manual dan              |            |
|                 | menggunakan sistem.                          |            |
| Hasil yang di   | Nilai perhitungan matrix <i>pixel</i> antara |            |
| harapkan        | image bitmap dan menggunakan sistem          | Sesuai     |
|                 | adalah 1 sebagai putih dan hitam             |            |
|                 | sebagai 0.                                   |            |
| Hasil Pengujian | Nilai perhitungan pada matrix <i>pixel</i>   |            |
|                 | antara image bitmap cropped                  |            |
|                 | 10x10 <i>pixels</i> dan menggunakan sistem   | Sesuai     |
|                 | adalah 1 sebagai putih dan hitam             |            |
|                 | sebagai 0.                                   |            |

Tabel 5. 14 Pengujian Matrik *pixels* pada sistem

| Gambar 1<br>(Original Image type<br>bitmap) |   |   |   |   |   |   |   |   |   |    | Sesuai |
|---------------------------------------------|---|---|---|---|---|---|---|---|---|----|--------|
| Gambar 2                                    |   |   |   |   |   |   |   |   |   |    |        |
| (Image Cropped                              |   |   |   |   |   |   |   |   |   |    |        |
| 10x10 <i>pixels</i> after                   |   |   |   |   |   |   |   |   |   |    | Sesuai |
| dilation ellipse 7x7)                       |   |   |   |   |   |   |   |   |   |    |        |
|                                             |   |   |   |   |   |   |   |   |   |    |        |
| Gambar 3                                    | 1 | 1 | 1 | 1 | 1 | 1 | 0 | 1 | 1 | Θ  |        |
| (Nilai Matrik Pixels)                       | 1 | 1 | 1 | 1 | 1 | 0 | 0 | 0 | 0 | 0  |        |
|                                             | 1 | 1 | 1 | 1 | 0 | 0 | 0 | 0 | 0 | 0  |        |
|                                             | 1 | 1 | 1 | 1 | 0 | 0 | 0 | 0 | 1 | 1  | Socuei |
|                                             | 1 | 1 | 1 | 1 | 0 | 0 | 0 | 0 | 1 | 1  | Sesual |
|                                             | 1 | 1 | 1 | 1 | 0 | 0 | 0 | 0 | 1 | 1  |        |
|                                             | 1 | 1 | 1 | 0 | 0 | 0 | 0 | 0 | 1 | 1  |        |
|                                             | 0 | 0 | 0 | 0 | 0 | 0 | 0 | 0 | 0 | 1  |        |
|                                             | 0 | 0 | 0 | 0 | 0 | 0 | 0 | 0 | 0 | Θ. |        |

Pengujian nilai matrik dilakukan untuk menampilkan Nilai matrik *pixels* dari setiap image yang di proses menggunakan sistem.

# 5.2.1 Pengujian Comparison

Pada pengujian terhadap komparasi dilakukan dengan cara perhitungan menggunakan bahasa pemrograman *JavaScript* dan oleh sistem pada website Virtual Lab yang sudah terimplementasi metode *binary morphology*. Pengujian ini bertujuan membandingkan hasil original image dengan image yang sudah di proses menggunakan sistem Virtual Lab. Pengujian ini dapat dijadikan tolak ukur keberhasilan dalam implementasi metode *binary morphology*. Skenario pengujian komparasi adalah sebagai berikut :

Tabel 5. 15 Pengujian proses Comparison pada sistem

| Case             | Pengujian Structuring-element                                                                                                    | Keterangan |
|------------------|----------------------------------------------------------------------------------------------------|------------|
| Skenario         | Sistem Virtual Lab menyajikan informasi data                                                                                                    |            |
| pengujian        | image dan perbandingan nilai antara image                                                                                                    | Sesuai     |
|                  | original dan after image binary morphology.                                                                                                    |            |
| Hasil yang di    | Sistem Virtual Lab dapat menyajikan informasi                                                                                                    | Sesuai     |
| harapkan         | dan nilai perbandingan komparasi secara jelas.                                                                                                    |            |
| Hasil Pengujian  | Sistem Virtual Lab berhasil menyajikan informasi                                                                                                    |            |
|                  | dan nilai perbandingan porses komparasi secara                                                                                                    | Sesuai     |
|                  | jelas.                                                                                                    |            |
| Gambar 1         | Stotent Volual Lab     Mount Shares to the start of the start of            |            |
| (Input image     | United and a second and a second and a second a second                                                                                                    |            |
| Komparasi dengan |                                                                                                    |            |
| image yang sama) |                                                                                                    | Sesuai     |
|                  | Activate Windows<br>wave noting Types Windows<br>types withing Types Windows<br>types withing Types with the set of the set of |            |
| Gambar 2         |                                                                                                    |            |
| (Hasil Komparasi |                                                                                                    |            |
| dengan input     |                                                                                                    |            |
| image yang sama) |                                                                                                    | Sesuai     |
|                  |                                                                                                    |            |
|                  | Ignore nothing Ignore less Ignore colors Ignore antialiasing Ignore alpha                                                                                                    |            |
|                  | Use original size Scale to same size Pink Yellow<br>Flat Movement Flat with diff intensity Movement with diff intensity Diff portion from                                                                                                    |            |
|                  | These images are the same! Activate Windows<br>Go to Settings to activate Windows.                                                                                                    |            |
|                  |                                                                                                    |            |

Pengujian Komparasi (*Comparison*) dilakukan dengan mengkomparasi hasil image original *binary morphology* dengan after image yang telah di proses menggunakan *morphological operation* dari sistem.